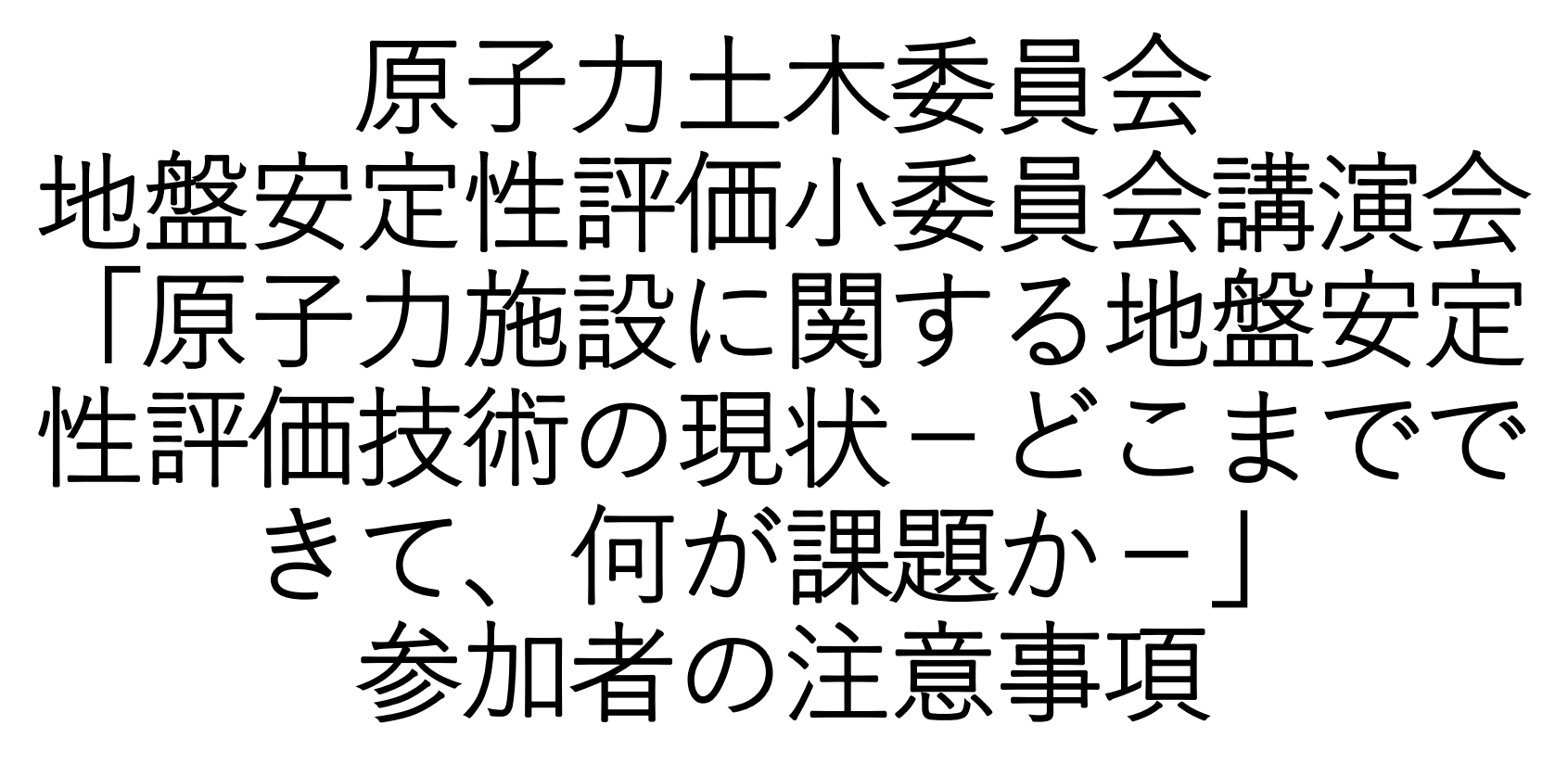

2020年7月28日 13:30~17:15 Cisco Webex Meetingsアプリのバージョンについて

セキュリティの観点から,必ず**最新バージョンのアプリ**を使用してください. 更新を確認し,最新でない方はアップデートの後に再ログインしてください. お手数をおかけいたしますが,必ず確認・更新をお願いします.

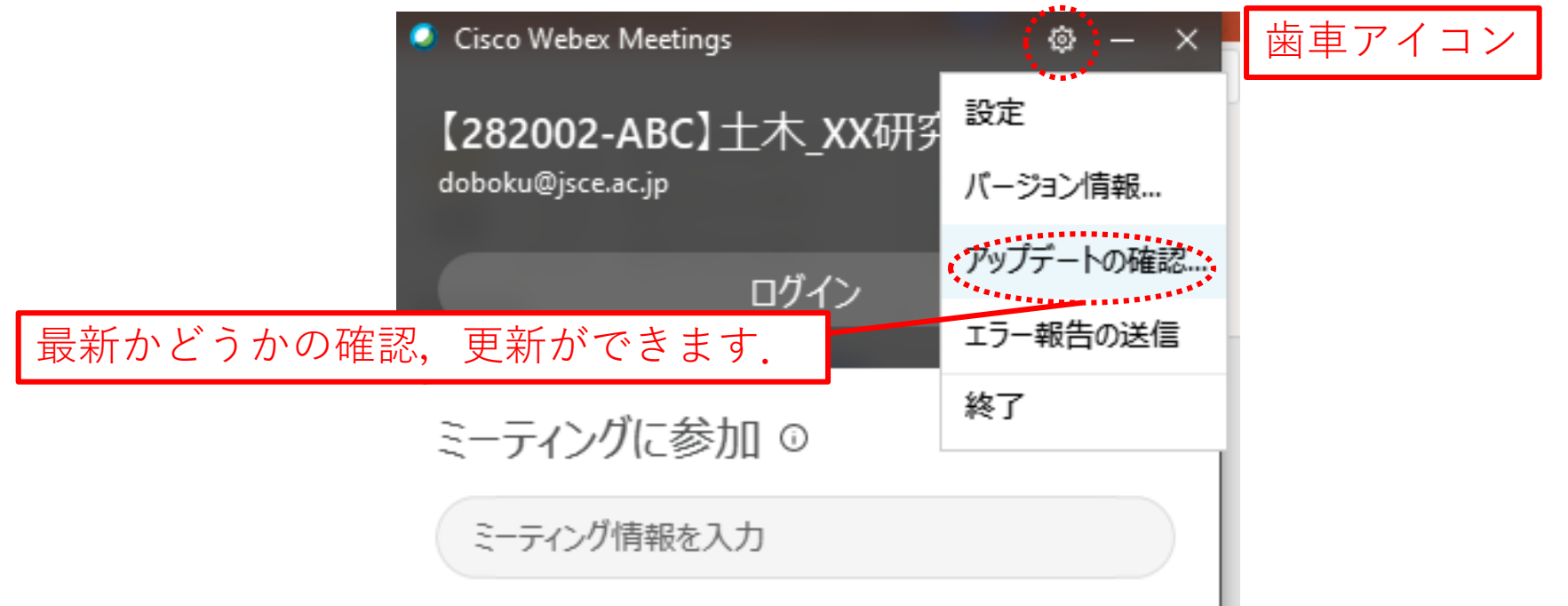

①[Cisco Webex Meetings]デスクトップのアプリの右上にある歯車アイコンを選択します。 ②ドロップダウンリストから、[アップデートの確認]を選択します。

(参考URL) https://help.webex.com/ja-jp/n1kwkd6/Update-the-Cisco-Webex-Meetings-Desktop-App

## 参加者名の設定

氏名・所属の情報を含むようにしてください.

セッション幹事:【幹事S1】土木(苗字)\_〇〇大学(所属) 発表者<sup>\*\*1</sup>:【SX\_Y】土木(苗字)\_△△大学(所属) 聴講者<sup>\*\*2</sup>:【282002-ABC】土木(苗字)\_XX研究所(所属)

※1 口頭発表者の【SX-Y】は講演番号

※2 聴講者の【282002-ABC】は土木学会から送付されたの参加番号

ミーティングに参加 🛈

ミーティング情報を入力

参加前に編集から変更可能です.

セッション中のビデオ・マイク設定

- セッション幹事:ビデオON、マイクON(マイクは適宜OFF)
- ・発表者(発表時):ビデオON,マイクON
- 発表者(ご自身の発表時以外):聴講者と同様
- ・聴講者(質問時):ビデオON,マイクON
- ・聴講者(質問時以外):ビデオOFF,マイクOFF

✓ ビデオONは必須ではなく推奨です.
 ✓ イヤホン、ヘッドセットの使用を推奨します。(ハウリング防止のため)

<u>発表の録画・録音は禁止です。絶対に行わないでください。</u>

質問方法について

- ・質問の際は方法1、2、3により、<u>チャット機能</u>で<u>主催者</u>宛への<u>メッセージ</u>に
   「<u>質問があります。土木(苗字)</u>\_〇〇研究所(所属)」と記載してください。

   チャットをいただいた順番に指名しますので、ミュートを外して、質問してください。
- よって<u>チャットには質問内容は記載いただかなくて、構いません。</u>

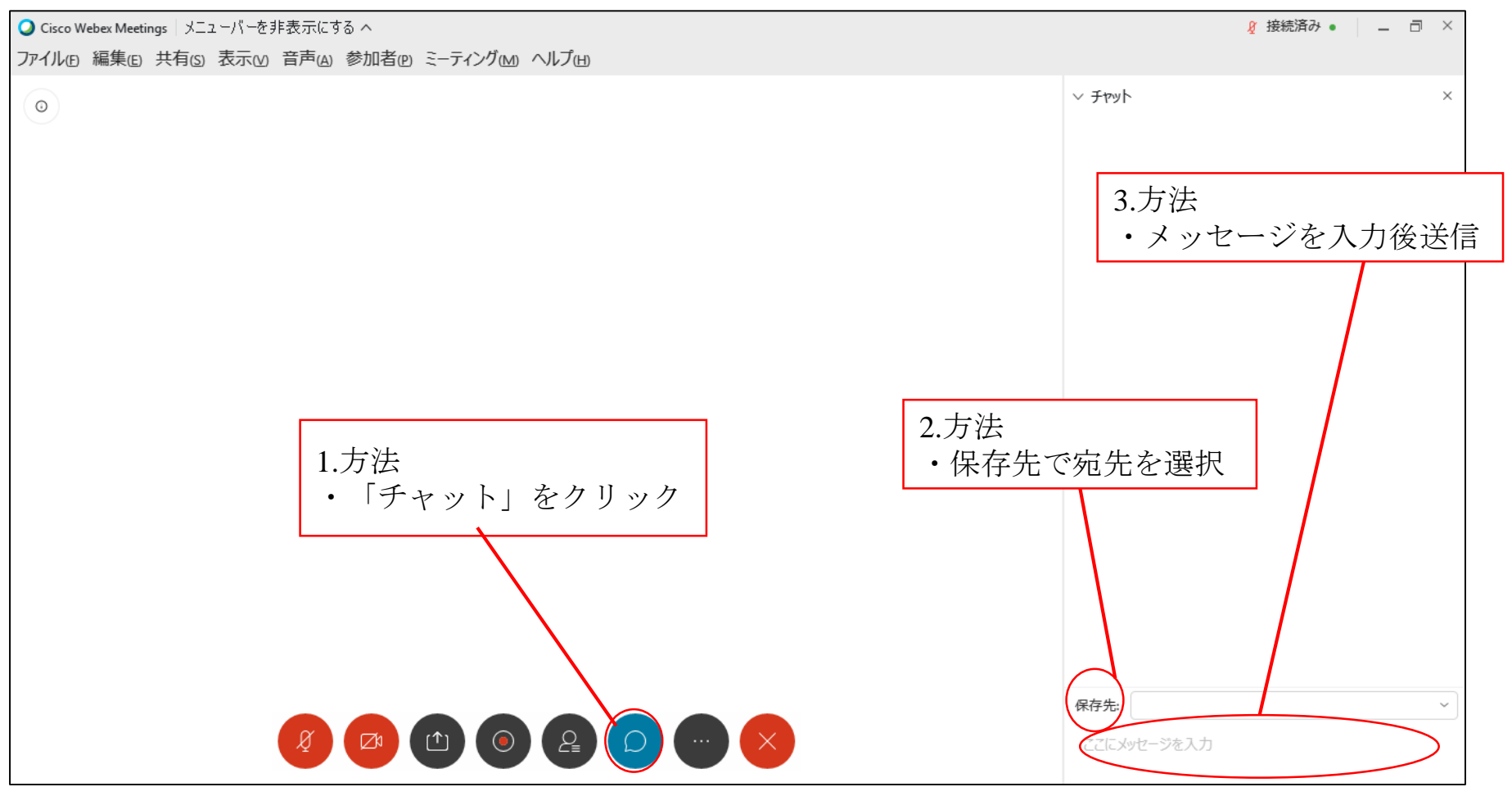